## **Quick Guide to your MyFVTC Account**

Everything you need in your MyFVTC Account can be accessed from the **Home** page. You can select Home from anywhere in the site to return here.

| Fox valley<br>Echnical college<br>Kowledge That Works                                                                            |                                                                                                    | Search Bome Sion out         |
|----------------------------------------------------------------------------------------------------|----------------------------------------------------------------------------------------------------|------------------------------|
| Favorites Main Menu                                                                                                    |                                                                                                    |                              |
| Welcome                                                                                                    | Search for Classes                                                                                 | Student Center               |
|                                                                                                    |                                                                                                    |                              |
| Reset Password                                                                                                    | Student Financial Account Your Account Balance is \$0.00                                           | Holds                        |
| Reset Your MyFVTC Password<br>Already have a MyFVTC account? Use this link to reactivate your account or reset your<br>password. | Anticipated Financial Aid                                                                          | Holds Details                |
|                                                                                                    | Your Total Financial Aid Balance is \$0.00                                                         | To Do List                   |
| Enrollment                                                                                                    | Finance Details                                                                                    | I To Do List Details         |
| Add Classes                                                                                                    | eRefund, ePayment, eBill, Authorize Users, Payment Plan                                            | Mailing Address              |
| Drop Classes                                                                                                    | Financial Account Summary                                                                          |                              |
| Shopping Cart                                                                                                    | Financial Aid                                                                                      | Update Addresses             |
| Advisors                                                                                                    | Apply for Financial Aid                                                                            | Phone Numbers                |
| Plan Name Email Phone                                                                                                    | Financial Aid Awards                                                                               |                              |
| Counselors                                                                                                    | Disbursement Information<br>View important financial aid information including disbursement dates. |                              |
| Plan Name Email Phone                                                                                                    |                                                                                                    | Carl Update Phone Numbers    |
| Academics                                                                                                    | Satisfactory Academic Progress<br>Financial Aid Satisfactory Academic Progress (SAP) Statistics    | Email Addresses              |
| ✓ <u>Class Schedule</u>                                                                                                    |                                                                                                    |                              |
| Assignments                                                                                                    | Admissions                                                                                         |                              |
| Grades                                                                                                    | Apply / View Active Programs<br>Apply for admission or view your active applications and programs. | Update Email Addresses       |
| Course History                                                                                                    |                                                                                                    | E Update Email Subscriptions |
| Unofficial Transcript                                                                                                    | Application Status                                                                                 | Resources                    |
| Official Transcript Request                                                                                                    | Transfer Credit Report                                                                             | E-mail                       |
| Apply for Graduation                                                                                                    | Test Scores                                                                                        | Blackboard                   |
| Class Evaluations                                                                                                    |                                                                                                    | Buy Textbooks / Bookstore    |
| Withdraw From Program                                                                                                    |                                                                                                    | Contact Us                   |

The most frequently used activities are highlighted in yellow.

To Register for Classes (see the Enrollment section)

- 1. Start by checking your Enrollment Appointment.
- 2. Return to the Home page and select Add Classes.
- 3. Confirm that the correct term is displaying. If necessary, select Change Term.
- 4. If you know the class number:
  - a. Type the class number in the Class Nbr field.
    - b. Click Enter.
    - c. Click Next.
    - d. Verify that you've chosen the correct class.
    - e. Click Next. The class will be added to your Shopping Cart.

If you do not know the Class Nbr:

- a. Click the green Search button.
- b. Search for the class by Course Title Keyword (name of the class) and Campus.
- c. When you've found the correct class, click the Select Class button. (If no Select Class button appears, the class has already started and it's too late to register.)
- d. Click Next.
- e. Verify that you've chosen the correct class.
- f. Click Next. The class will be added to your Shopping Cart.
- 5. When all of your classes have been added to the Shopping Cart, click Proceed to Step 2 of 3.
- 6. Click Finish Enrolling.
- 7. Click **OK**.
- 8. You may be asked for information that is required by the State of Wisconsin. Click the Lookup buttons to select appropriate responses.
- 9. If the Status is **Success**, you are enrolled in the class. If the Status is **Error**, you have NOT been enrolled. View the message to the left for more information.
- 10. Click My Class Schedule.
- 11. Click Print Study List.
- 12. Click Print.